# Erasmus Days 2020 - Remote Mapping

- 1. Start **JOSM**
- Open in your Browser our tasking Manager: <u>http://taches.francophonelibre.org/project/316</u> Your screen should now look like this:

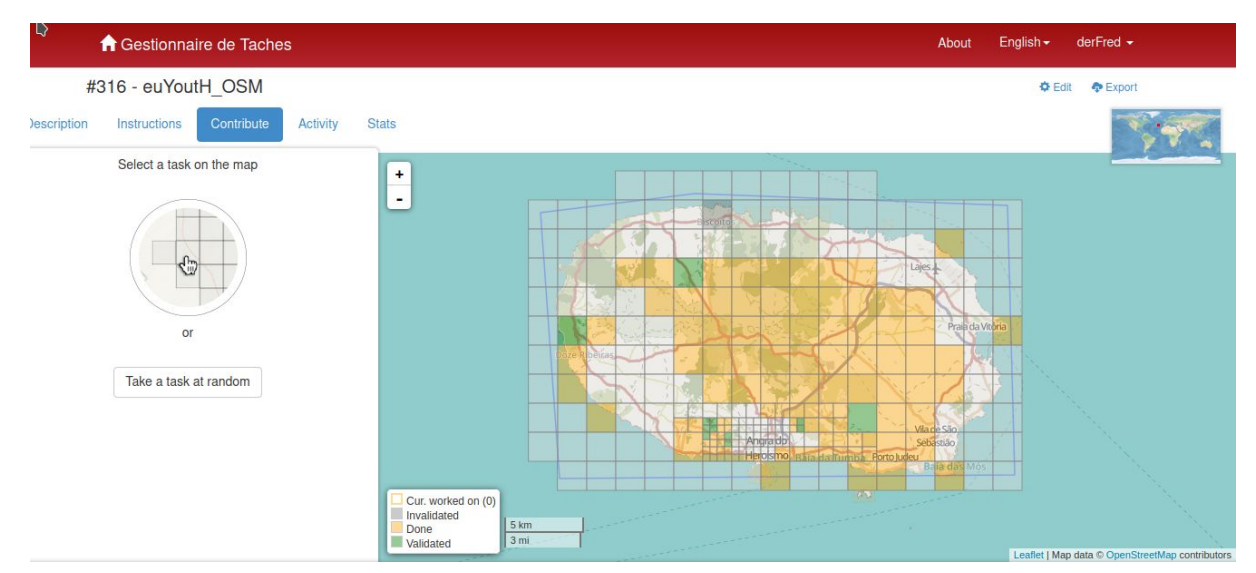

3. Depending from your country

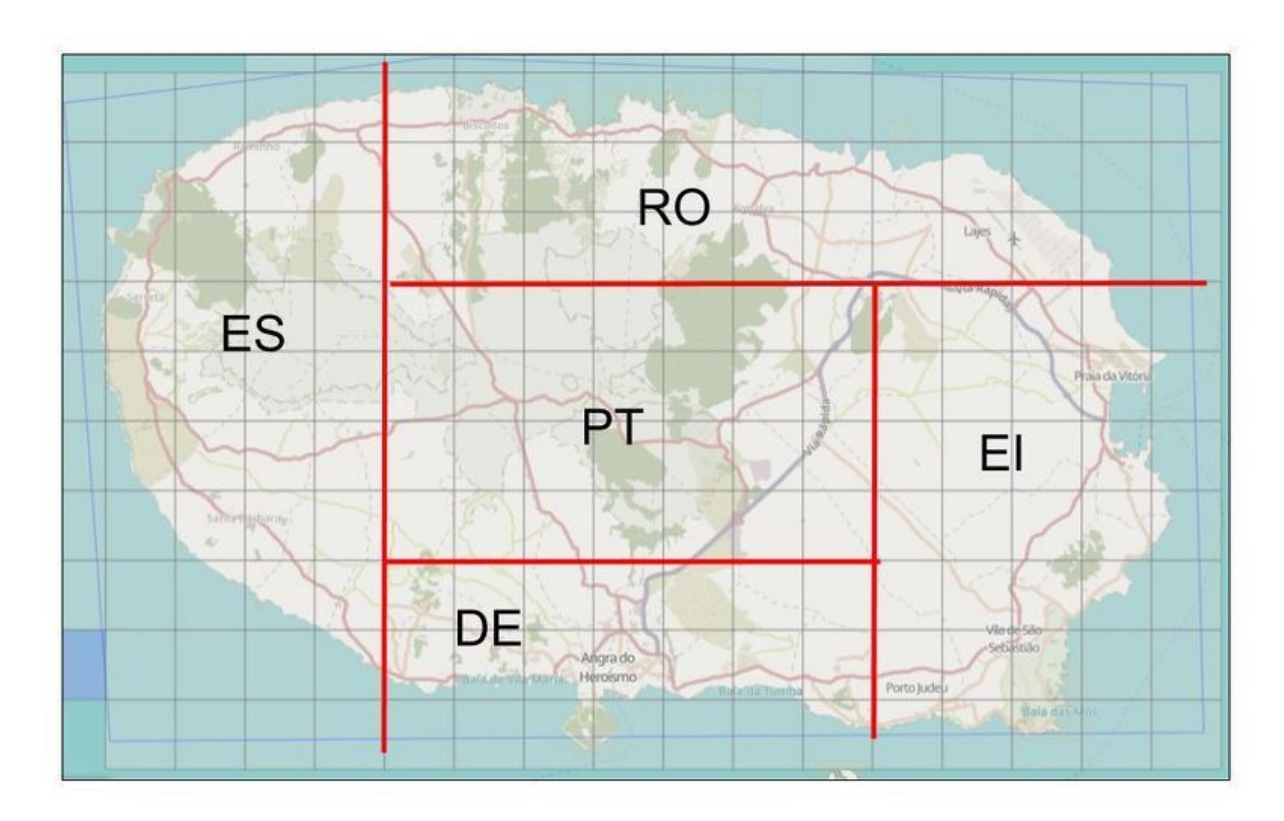

4. please click on one of the squares (the blue one is selected)

| <b>₽</b>                                                     | Gestionna    | ire de Tache | S        |                                                                                                    |
|--------------------------------------------------------------|--------------|--------------|----------|----------------------------------------------------------------------------------------------------|
| #3                                                           | 16 - euYou   | tH_OSM       |          |                                                                                                    |
| Description                                                  | Instructions | Contribute   | Activity | Stats                                                                                                    |
| Task #252                                                    | → Start m    | apping       | ×        | +<br>-<br>chs<br>stopulation<br>the second second se |
| Leave a comme                                                | n            |              | Comment  |                                                                                                    |
| Unlocked<br>8 months ago                                     |              |              |          | C116-24 END 27                                                                                                    |
| Locked by Jonize<br>8 months ago<br>Unlocked<br>8 months ago | eh           |              |          | Cur. worked on (0)<br>Invalidated<br>Done<br>Validated<br>2000 ft de voits Marte                                                                                                    |

## 5. Click Start mapping

| ✓                                                            |                                                        |
|--------------------------------------------------------------|--------------------------------------------------------|
| #316 - euYoutH_OSM                                           |                                                        |
| Description Instructions Contribute Activity                 | Stats                                                  |
| Task #252                                                    | +                                                      |
| 📕 Difficulty 🌣                                               |                                                        |
| Locked by you. Stop mapping O 118 min. left Not assigned yet | Chá delia dos                                          |
| ► Edit with JOSM ►                                           | Terra-Cha                                              |
| Leave a comment                                              | ENG-24 ENG-24                                          |
| Stop mapping ✓ Mark task as done                             | Cur. worked on (1)<br>Invalidated<br>Done<br>Validated |
| Locked by derFred                                            |                                                        |

#### 6. Open Edit with JOSM

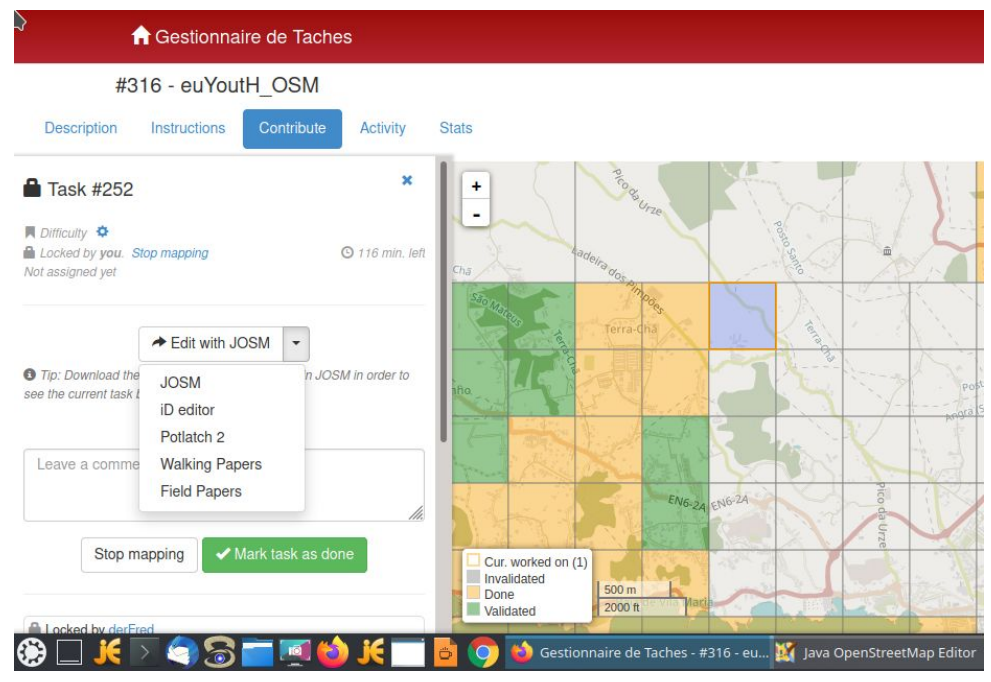

#### 7. Move your mouse to JOSM and click it

<u>File Edit View Mode Tools Moretools Data Selection Presets Imagery Windows Mapathoner Audio Help</u>

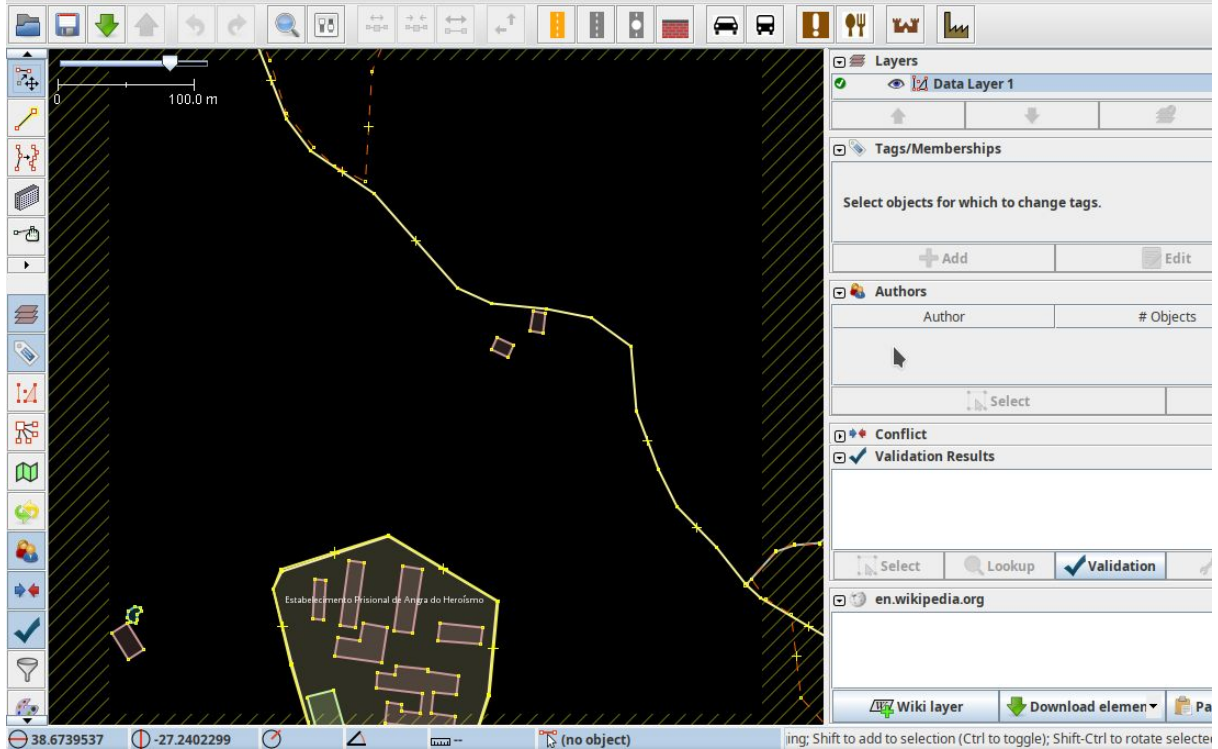

### 8. In JOSM the selected Square is automatically opened

9. Now choose - Imagery

and select - **Bing aerial imagery** *or* **Maxar Standard Imagery** ... the one which looks best to you

C WTFL

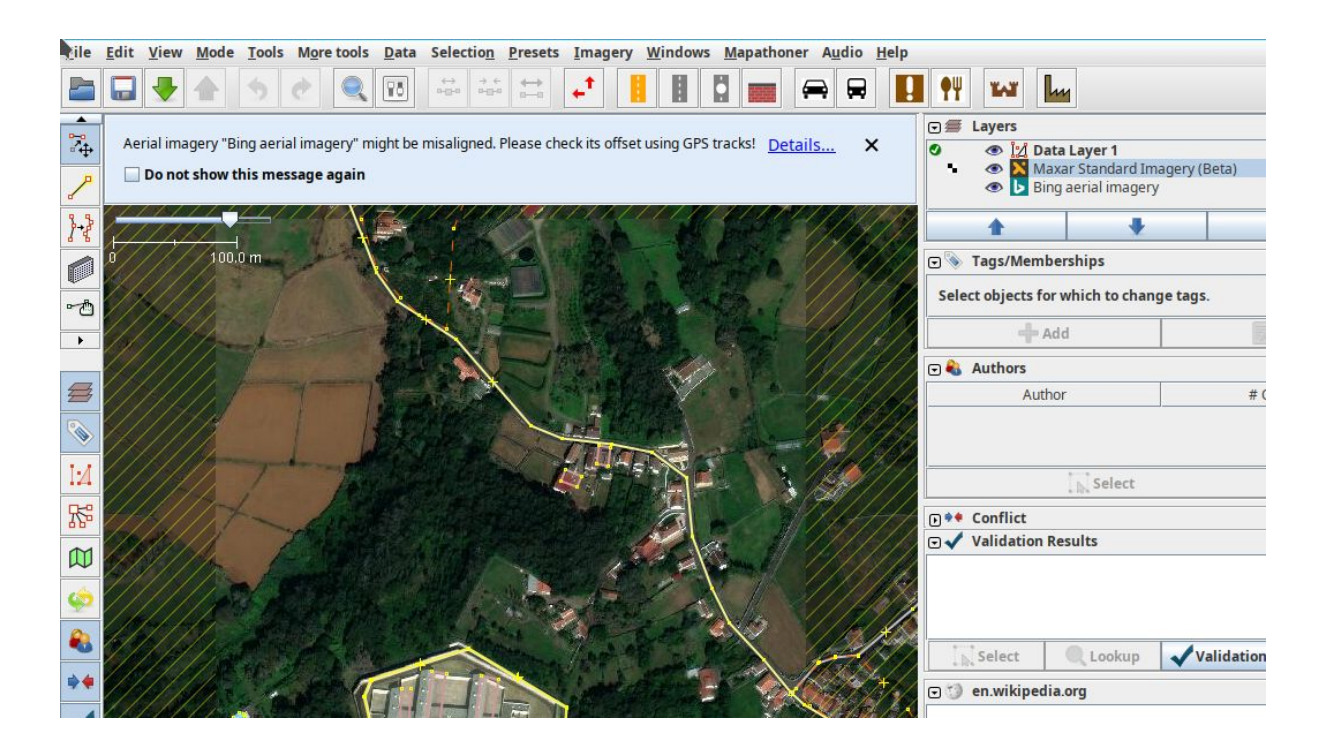

10. Then start mapping buildings or roads